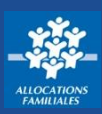

De nombreux organismes (écoles, crèches...) me demandent une attestation de quotient familial (Qf) pour calculer certaines aides ou adapter leurs tarifs à ma situation familiale. D'autres me demandent également une attestation des paiements versés par la Caf. Dans l'Espace Mon Compte du caf.fr, rien de plus simple !

## Comment se connecter à l'Espace Mon Compte ?

## Je complète :

1 mon numéro de sécurité sociale ou mon identifiant provisoire

② Je saisis mon **mot de passe** composé de **chiffres et de lettres**.

③ Je clique sur le bouton « Se connecter »

④ Je peux aussi me connecter directement avec **FranceConnect**.

| NEXION                                                          |    |                           |              |   |  |
|-----------------------------------------------------------------|----|---------------------------|--------------|---|--|
| Numéro de sécurité sociale (?)                                  | 1  | [₂                        |              |   |  |
| Se souvenir de moi Jai un identifiant provisoire Mot de passe ③ | ou | S'identifier<br>FranceCom | avec<br>nect | 4 |  |
| 8 à 24 caractères Mot de passe oublié ?                         |    |                           |              |   |  |
| Se connecter                                                    | 3  |                           |              |   |  |

## Comment télécharger mon attestation?

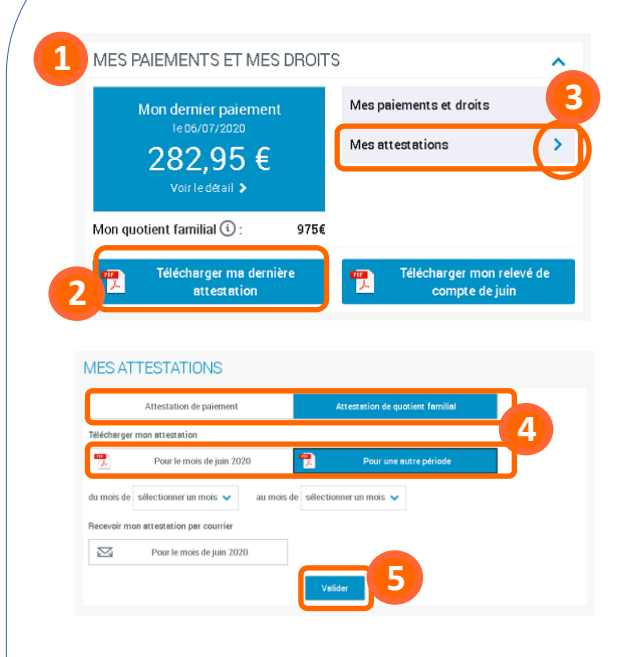

1) Dès la page d'accueil de l'Espace Mon Compte, j'accède à la **rubrique « Mes attestations ».** 

② Je peux télécharger directement **ma dernière** attestation.

③ En cliquant sur la flèche bleue, je peux choisir l'attestation et la période que je souhaite.

④ Dans la rubrique « Mes attestations », je peux choisir l'attestation (paiement ou quotient familial) et la période souhaitée (mois en cours ou autre période),

(5) Je clique sur « **Valider** » pour télécharger automatiquement mon attestation sur laquelle figure mon quotient familial ou mes paiements.

À savoir : mon numéro allocataire est toujours présent sur l'attestation sous le nom « numéro de dossier ».